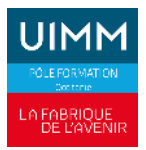

# **Tutoriel : Dépôser une offre**

#### Etape 1 : Se rendre sur le site internet

Rendez-vous sur notre site internet : https://www.formation-industries-occitanie.fr/ Ensuite, cliquez sur "Navigation"

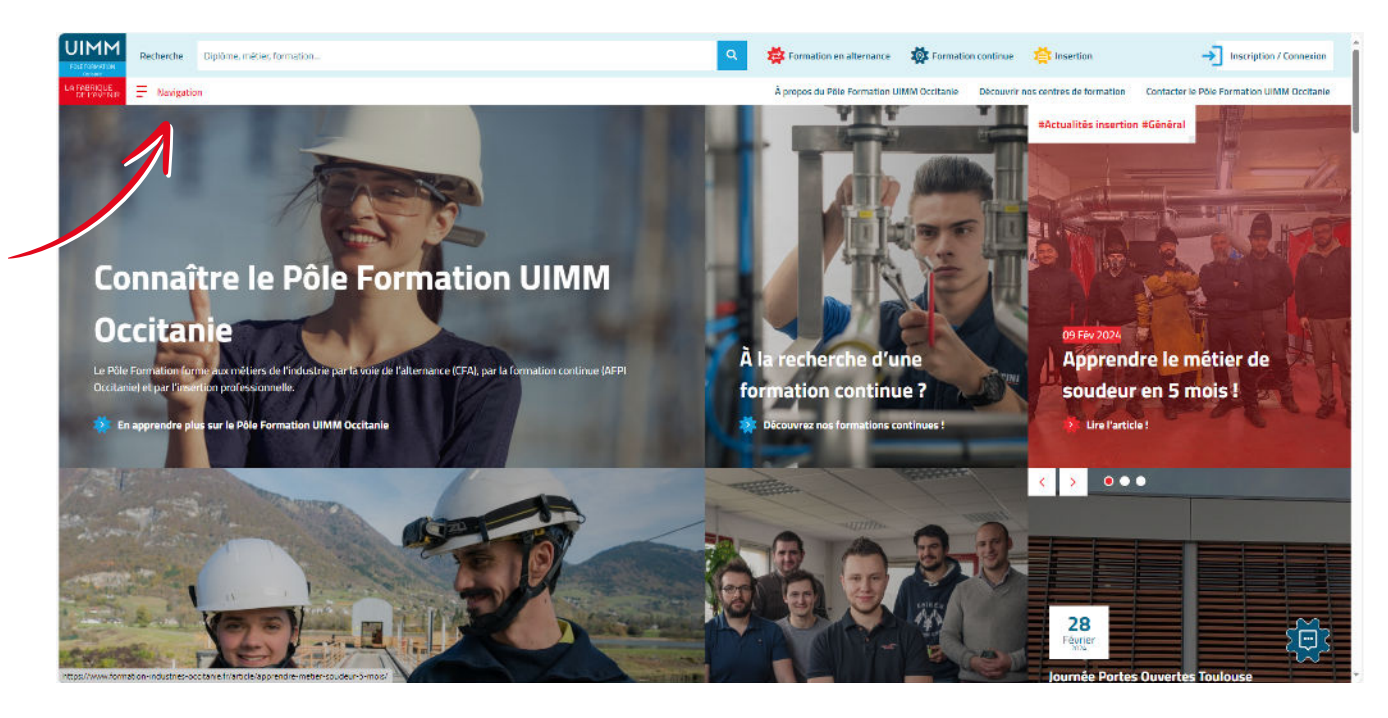

Cliquez sur "Déposer mon offre d'alternance"

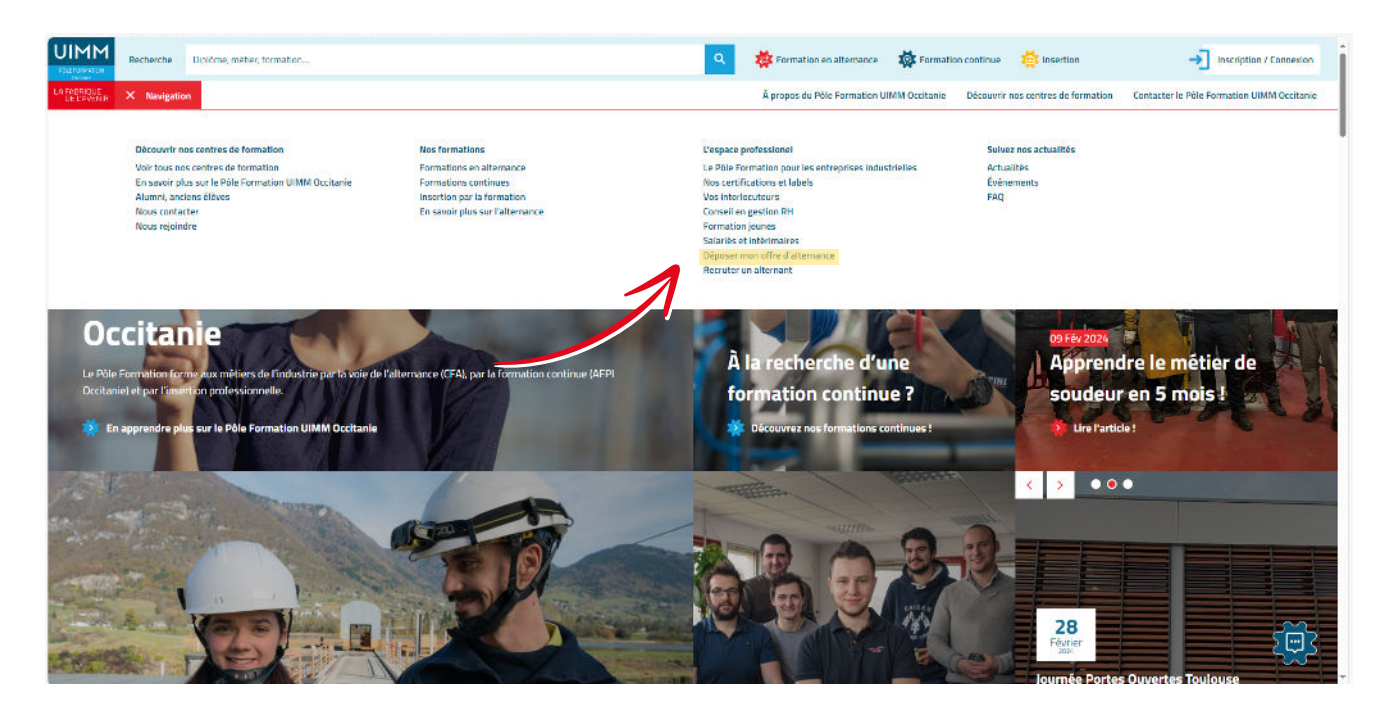

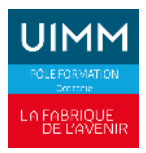

### **Tutoriel : Déposer une offre**

#### **Etape 2 : Remplir vos informations entreprise**

| À propos de votre entreprise |                        |  |
|------------------------------|------------------------|--|
| Siret*                       | Raison sociale*        |  |
| 01234567890123               | ENTREPRISE INDUSTRIE   |  |
| Adresse de l'entreprise*     |                        |  |
| 14 RUE DES MIMOSAS           |                        |  |
| Code postal de l'entreprise* | Ville de l'entreprise* |  |
| 34000                        | MONTPELLIER            |  |

#### Etape 3 : Remplir vos informations de contact

| Déposer mon offre d'                                                                            | alternance à Montpellier                                                                                              |
|-------------------------------------------------------------------------------------------------|----------------------------------------------------------------------------------------------------|
| Vous souhaitez davantage d'informations sur le recrutement<br>Merci de remplir le formulaire et | d'un.e apprenti.e ou vous souhaitez déposer une offre d'alternance ?<br>nous vous contacterons sous <b>48 heures.</b> |
|                                                                                                 | 3                                                                                                    |
| Informations de contact                                                                         |                                                                                                    |
| Civilité de l'interlocuteur*                                                                    |                                                                                                    |
| Mr                                                                                              | ~                                                                                                    |
| Nom de l'interlocuteur*                                                                         | Prénom de l'interlocuteur*                                                                                            |
| DUPONT                                                                                          | DUPONT                                                                                                    |
| Fonction de l'interlocuteur*                                                                    | Téléphone de l'interlocuteur*                                                                                         |
| Ressources humaines                                                                             | +33 04 67 69 75 50                                                                                                    |
| Email de l'interlocuteur*                                                                       |                                                                                                    |
| recrutement-alternance@formation-industries-lr.fr                                               |                                                                                                    |
|                                                                                                 |                                                                                                    |
| Étape précédente                                                                                | Étape suivante                                                                                                    |
|                                                                                                 |                                                                                                    |

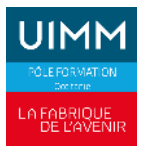

## **Tutoriel : Déposer une offre**

#### Etape 4 : Renseigner votre besoin en recrutement

N'oubliez pas de cliquer sur soumettre.

| STUDIE SUBTLIE BOETO S BOUNDED BRAND DE ANDE                                                                                                    | e champe ei doccour      |                                          |                                    |
|----------------------------------------------------------------------------------------------------|--------------------------|------------------------------------------|------------------------------------|
| si vous avez un poste a pourvoir, merci de completer le                                                                                               | s champs ci-cessous.     |                                          |                                    |
| Pour toute demande de renseignements ou d'êchange<br>v.gilbert@formation-industries-Ir.fr                                                             | avec un chargé de dévelo | ppement, merci de nous adresser votre me | ssage à l'adresse suivante :       |
| Filière métier souhaitée*                                                                                                    |                          |                                          |                                    |
| Chaudronnerie                                                                                                    |                          |                                          | ~                                  |
| Diplôme recherché                                                                                                    |                          |                                          |                                    |
| CAP RICS Option Chaudronnerie                                                                                                    |                          |                                          | ~                                  |
| Intitulé du poste"                                                                                                    |                          |                                          |                                    |
| Chaudronnier atelier                                                                                                    |                          |                                          |                                    |
| Descriptif du poste / Missions*                                                                                                    |                          |                                          |                                    |
| lecture de schéma et plan de fabrication, débit et dé                                                                                                 | coupe de pièces, mise en | forme, soudage des sous-ensembles, insta | Ilation et pose sur sites          |
|                                                                                                    |                          |                                          | Na ana ing na manana na manana ata |
|                                                                                                    |                          |                                          | 1.                                 |
| Compétences souhaitées*                                                                                                    |                          |                                          | h                                  |
| Compétences souhaitées*                                                                                                    | n mathématiques notamr   | nent du théorème de Pythagore            | 4                                  |
| Compétences souhaitées*<br>connaissances en dessin industriel, connaissance er                                                                        | n mathématiques notamr   | nent du théorème de Pythagore            |                                    |
| Compétences souhaitées*<br>connaissances en dessin industriel, connaissance er                                                                        | n mathématiques notamr   | nent du théorème de Pythagore            | 1                                  |
| Compêtences souhaitées*<br>connaissances en dessin industriel, connaissance er<br>Déposez votre offre au format PDF                                   | n mathématiques notamr   | nent du théorème de Pythagore            | 1                                  |
| Compétences souhaitées*<br>connaissances en dessin industriel, connaissance er<br>Déposez votre offre au format PDF                                   | n mathématiques notam    | nent du théorème de Pythagore.           | /<br>//                            |
| Compétences souhaitées*<br>connaissances en dessin industriel, connaissance er<br>Déposez votre offre au format PDF<br>Date de démarrage souhaitée*   | n mathématiques notamr   | nent du théorème de Pythagore            | /<br>//<br>*                       |
| Compétences souhaitées* connaissances en dessin industriel, connaissance en Déposez votre offre au format PDF Date de démarrage souhaitée* 23/09/2024 | n mathématiques notamr   | nent du théorème de Pythagore            | /<br>//                            |
| Compêtences souhaitées* connaissances en dessin industriel, connaissance er Déposez votre offre au format PDF Date de démarrage souhaitée* 23/09/2024 | n mathématiques notamr   | nent du théorème de Pythagore            | //<br>./.<br>.≵                    |

L'équipe relation entreprise prendra contact avec vous à la réception de l'offre.